## **PROCEDURE DE DEMANDE D'INSCRIPTION AUX TOURNOIS INTERNATIONAUX**

Tout d'abord, vérifier que vous êtes bien inscrit(e) sur le site TTH :

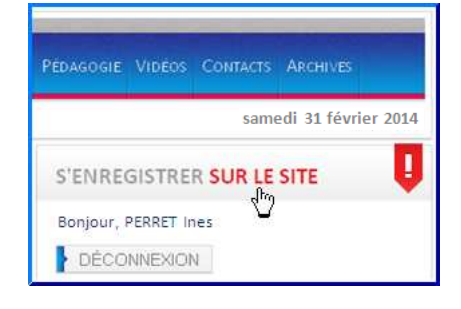

Sélectionner le menu INTERNATIONAL /Demandes d'inscriptions 2014 :

| Accueit | Compétitions | CLUBS | INTERNATIONAL                                                                                                    | Stage                                                     | Formation               | CLAS |
|---------|--------------|-------|----------------------------------------------------------------------------------------------------|-----------------------------------------------------------|-------------------------|------|
|         |              |       | EQUIPE DE FR<br>COMPÉTITION<br>• Ch d'Europe<br>• Ch du Mond<br>• Jeux Paralym<br>TOURNOIS<br>• Informations<br>• Inscriptions :<br>• Résultats 20<br>TOURNOIS EN<br>• Demandes d | ANCE<br>IS<br>e<br>aux tour<br>14<br>I LIGNE<br>'inscript | mois 2014<br>tions 2014 |      |

Cliquer sur le tournoi pour lequel vous désirez vous inscrire :

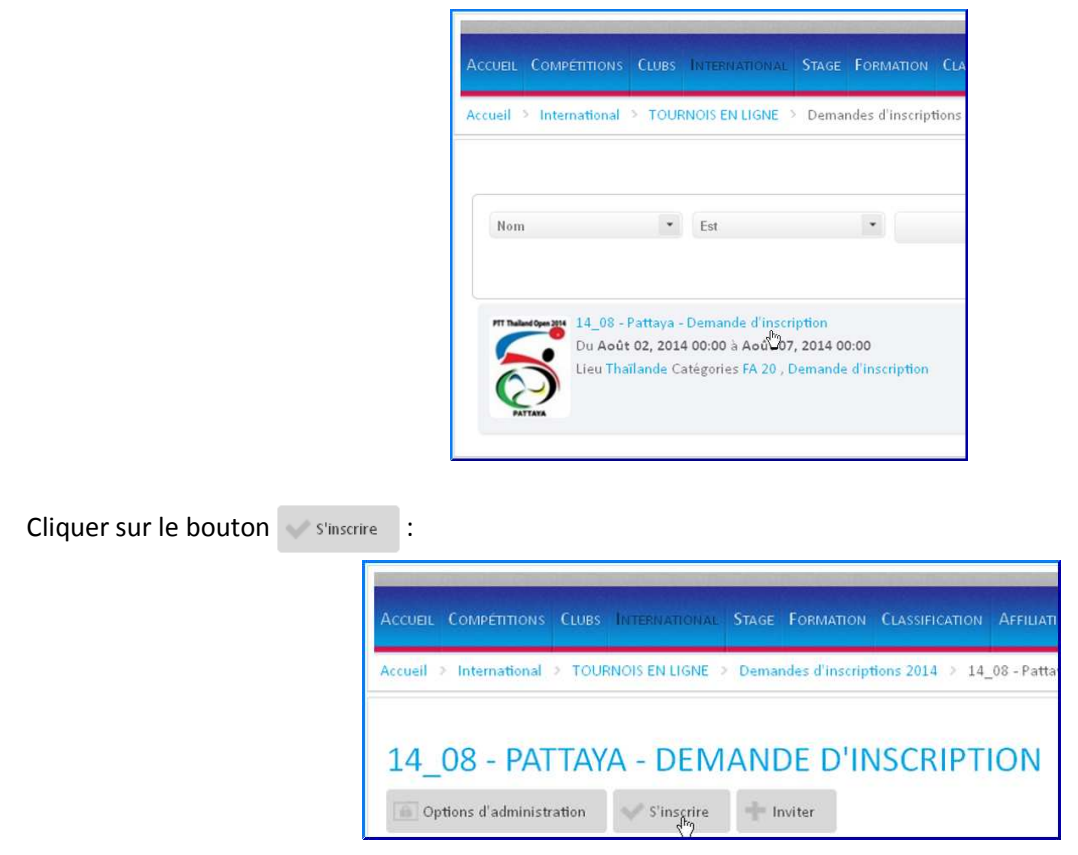

Remplir les 5 champs obligatoires [ champs avec (\*) ] :

| Accueil Compé      | TITIONS CLUBS       | INTERNATIONAL  | Stage     | Formation        | Classificati |
|--------------------|---------------------|----------------|-----------|------------------|--------------|
| Accueil > Intern   | ational > TOUF      | RNOIS EN LIGNE | Dema      | ndes d'inscrip   | tions 2014 > |
| Demande de Par     | ticipation First En | itry - Pattaya |           |                  |              |
| Nom (*)            |                     | En maji        | uscules,  | SVP              |              |
| Prénom (*)         |                     | En maji        | iscules,  | SVP              |              |
| Sexe F / M (*)     | OFOM                |                |           |                  |              |
| Joueur / Staff (*) | 0105                |                |           |                  |              |
| Classe : (*)       | ?                   | Indique        | z votre c | lasse ou ? si ii | nconnue      |
| Cliquez !          | Validation Dem      | ande           |           |                  |              |

Nom en majuscules Prénom en majuscules Cochez les boutons F ou M pour indiquer votre genre Cochez les boutons J ou S pour Joueur ou Staff Dans le menu déroulant v, choississez votre classe

Quand les 5 champs sont renseignés, cliquer sur le bouton Validation Demande :

| Accueil Comp     | ETITIONS CLUBS INTERI         | NATIONAL STAG      | E Formation       | CLASSIFIC  |
|------------------|-------------------------------|--------------------|-------------------|------------|
| Accueil 🔿 Inter  | national > TOURNOIS EI        | N LIGNE 🔹 Dem      | andes d'inscrip   | tions 2014 |
| Demande de Pa    | articipation First Entry - Pa | ttaya              |                   |            |
| Nom (*)          | DURIEUX                       | En majuscules      | , SVP             |            |
| Prénom (*)       | PHILIPPE                      | En majuscules, SVP |                   |            |
| Sexe F / M (*)   | ⊙ F ⊙ M                       |                    |                   |            |
| Joueur / Staff ( | *) 💿 l 🔘 S                    |                    |                   |            |
| Classe : (*)     | Classe 5                      | Indiquez votre     | classe ou ? si ii | nconnue    |
| Cliquez !        | ValidationDemande             |                    |                   |            |

L'écran suivant indique que votre demande part en analyse et qu'un mail «accusé de réception» vous sera envoyé.

- Cliquer sur le bouton Continuer pour :
- soit inscrire un autre joueur,
- soit inscrire un accompagnant.

| Accueil                        | Competitions                     | CLUBS  | INTERNATIONAL  |
|--------------------------------|----------------------------------|--------|----------------|
| Accueil                        | International                    | > TOUP | RNOIS EN LIGNE |
| Demand<br>Réponse              | e en cours d'Ana<br>sous 8 jours | lyse   |                |
| Continu<br>Retour <sup>S</sup> |                                  |        |                |

Sinon revenir à l'écran d'accueil du site TTH en cliquant sur le mot

| Accueil. | COMPÉTITIONS                 | CLUBS | INTERNATIONA    |
|----------|------------------------------|-------|-----------------|
| Accueil  | International >              | TOURN | IOIS EN LIGNE 🤉 |
|          |                              |       |                 |
|          | and the second second second | 8     |                 |

Une réponse par mail vous sera alors envoyée et la mise à jour du tableau excel de participation aux tournois internationaux vous indiquera –ou non– la prise en compte de votre demande d'inscription.